### **GUIDING TO SUBMIT A THESIS TO VINUNI LIBRARY**

- **Step 1:** Prepare your thesis (both hard and soft copies)
- Step 2: Submit the soft copy of your thesis on VinUni Library's website
- **Step 3:** Submit the hard copy of your thesis at the Information Desk at the 1st floor of the Library

The details of the instructions as below:

Step 1: Prepare your thesis (both hard and soft copies)

- Print 01 hard copy of your thesis following the Guidelines for Thesis and Dissertation Submission on the VinUni website: VinUni Thesis and Dissertation Submission Guidelines
- Scan the whole your thesis (including signed templates as required) into a single PDF file.
  Name the file according to the structure: Student ID Thesis title. For example:
  V202000001-Health science

Step 2: Submit the soft copy of your thesis on VinUni Library's website

Access on the <u>VinUni Library's website</u>, click **Submit your thesis (1)** from the tab **Resources** to open the instruction page, then click **Submit your thesis now (2)** 

#### VINUNIVERSITY LIBRARY Home | Resources | How to submit your thesis Resources -Services How to submit your thesis Databases & Journals Search Open knowledge scholarship Guiding to submit your thesis University research outputs Search books Suggest a resource 2 Submit your thesis now! 1 Submit your thesis Please s Digitization portal

### Click **Register (3),** then type your email address (4) to sign up a new account **(5)**

| BROWSE                    | ♠ VinSpace Home / New user registration                                                                                                    |  |  |
|---------------------------|----------------------------------------------------------------------------------------------------|--|--|
| All of VinSpace           | New user registration                                                                                                    |  |  |
| Communities & Collections | Verify Email  →  Create Profile  →  Finished                                                                                                    |  |  |
| By Issue Date             | Register an account to subscribe to collections for email updates, and submit new items to VinSpace.                                                 |  |  |
| Authors                   | libvinuni2023@gmail.com  4    This address will be verified and used as your login name.                                                             |  |  |
| Titles                    | Register                                                                                                    |  |  |
| Subjects                  | ♠ VinSpace Home / New user registration                                                                                                    |  |  |
| MYACCOUNT                 | Verification email sent                                                                                                    |  |  |
| Register 3                | Verify Email  →  Create Profile  →  Finished    An email has been sent to libvinuni2023@gmail.com containing a special LIPL and further instructions |  |  |

Open your email inbox, click on the link (6), fullfil the form to complete your profile (7) then click Go to VinSpace home to sign in (8)

| ← | ē () 🔟 🖻 🗄 :                                                                                                    | Venty East → Create Profile → Felabled<br>Identify                                                                                                    |
|---|----------------------------------------------------------------------------------------------------|----------------------------------------------------------------------------------------------------|
|   | DSpace Account Registration Index ×                                                                              | Email Address: Ibviruni2023@gmail.com<br>First Name: *<br>Lib<br>Last Name: *                                                                                 |
|   | vinunilibrary299@gmail.com<br>to me ▼ 6                                                                          | VinUni<br>Contact Telephone: 7                                                                                                    |
|   | To complete registration for a DSpace account, please click the link                                             | 0373714488                                                                                                    |
|   | https://vinspace.edu.vn/register?token=2778ad190e8ac4289910693ba42687c1                                          | Security                                                                                                    |
|   | If you need assistance with your account, please email<br><u>dspace-help@myu.edu</u> or call us at xxx-555-xxxx. | Please enter a password in the box below, and confirm it by typing it again into the second box. It should be at least six characters<br>long.<br>Password: * |
|   | The DSpace Team                                                                                                  | Retype to confirm: *                                                                                                    |
|   |                                                                                                    | Complete Registration                                                                                                    |

✿ VinSpace Home / New user registration

## **Registration Finished**

| Verify Email → Create F    | ofile → Finished                                                                                  |
|----------------------------|---------------------------------------------------------------------------------------------------|
| You're now registered to u | e the VinSpace system. You can subscribe to collections to receive email updates about new items. |
| Go to VinSpace home        |                                                                                                   |

## After signing in, choose Submission (9), then click **Start another submission** (10)

| MY ACCOUNT    | ✿ VinSpace Home / Submissions                                                 |  |  |
|---------------|-------------------------------------------------------------------------------|--|--|
| Logout        | Submissions & Workflow tasks                                                  |  |  |
| Profile       | Unfinished submissions                                                        |  |  |
| Submissions 9 | These are incomplete item submissions. You may also start another submission. |  |  |
| POLICY        | Title Collection                                                              |  |  |

# Choose the relevant collection (11), then fullfil the form (12, 13). Please note that Field with \* is a Required field.

|                                                                                                    | Describe Item                                |                                     |     |
|----------------------------------------------------------------------------------------------------|----------------------------------------------|-------------------------------------|-----|
| Collection:                                                                                                    | Title (Eg. Mr., Ms., Miss., etc.): *         |                                     |     |
| Select a collection 11                                                                                           | Enter the Title (Eg. Mr., Ms., Miss., etc.). | 12                                  |     |
|                                                                                                    | Authors: *                                   | Eirst name(s) + " Ir" e a Denald Ir |     |
| Select a collection                                                                                              | Nguyen Van                                   | A                                   | Add |
| Digital Theses and Projects > Thesis collection of CAS<br>Digital Theses and Projects > Thesis collection of CBM | Enter the names of the authors of this item. |                                     |     |
| Digital Theses and Projects > Thesis collection of CECS                                                          | Student number: *                            |                                     |     |
| Digital Theses and Projects > Thesis collection of CHS                                                           | V202000001                                   |                                     |     |
| p                                                                                                    | Enter the Student number.                    |                                     |     |
|                                                                                                    | Graduation in Month/ Year: *                 |                                     |     |
|                                                                                                    | Year                                         | Month Day                           |     |

2024

June

~

| Permanent email address: *        |                                                                                                    |
|-----------------------------------|----------------------------------------------------------------------------------------------------|
| gasd@gmail.com                    | Subject Keywords: *                                                                                                    |
| Enter the Permanent email address | Health science Add                                                                                                    |
|                                   | Please supply 5 keywords for the study (Use subject heading from https://authorities.loc.gov/).                                                                                                    |
| Telephone number: *               | 13 Subject Categories                                                                                                    |
| 0973714468                        | Abstract: *                                                                                                    |
| Enter the Telephone number.       | Health science                                                                                                    |
|                                   |                                                                                                    |
| College: *                        |                                                                                                    |
| СНЅ                               | Enter the abstract of the item.                                                                                                    |
| Enter the College.                |                                                                                                    |
|                                   | Availability: I agree that access to the electronic full text of the abovementioned work should be treated as follow: *                                                                                                    |
| Major: *                          | Be opened to the public after self-submission. (This option is NOT subject to approval)                                                                                                    |
| Internal Medicine                 | O Be restricted for months after self-submission. The embargo will end automatically, and the full electronic text will become accessib<br>to the public once this period has passed. (The maximum embargo period is 12 months, need approval by the Dean of the College |
| Enter the Major.                  | O Under NO CIRCUMSTANCES should it be made accessible to the public. (This option is subject to approval by the Dean of the College. )                                                                                                    |
| Degree: *                         | 14                                                                                                    |
| Graduate Medical Education (GME)  | Save & Exit Next >                                                                                                    |

## Click **Next** (14) to move the Upload page, click **Choose File** (15) to upload your full-text thesis file with PDF format. Choose the date (16) at Embargo until specific date box (if needed). Then click **Next** (17).

| Describe       | Upload        | Review          | License     | Complete      |  |  |  |
|----------------|---------------|-----------------|-------------|---------------|--|--|--|
| Upload File(s) |               |                 |             |               |  |  |  |
| File: *        |               | ora niden       | tity odf    | 15            |  |  |  |
| Please enter   | the full path | h of the file o | on your com | puter corresp |  |  |  |

### File Description:

Optionally, provide a brief description of the file, for example "Main article", or "Experiment data readings".

17

| 2/30/2024                                                                                                    |                    |        |        | 024             | 30/2  | 12/3   |
|----------------------------------------------------------------------------------------------------|--------------------|--------|--------|-----------------|-------|--------|
| ecember 2024 - 🔨 🔶 (1yr) subject to approval by the Dean of the College. The embargo will automatically be lifted after t | $\land \downarrow$ |        | 4 -    | December 2024 🗸 |       |        |
| Su Mo Tu We Th Fr Sa năm) cần có phê duyệt của Viện trưởng viện sinh viên theo học. Giới hạn truy cập sẽ tự động được     | Fr Sa              | Th     | We     | Tu              | Мо    | Su     |
| 1 2 3 4 5 6 7 Illowed. Accepted format: yyyy, yyyy-mm, yyyy-mm-dd                                                         | 6 7                | 5      | 4      | 3               | 2     | 1      |
| 8 9 10 11 12 13 14                                                                                                    | 13 14              | 12     | 11     | 10              | 9     | 8      |
| 15 16 17 18 19 20 21                                                                                                    | 20 21              | 19 3   | 18     | 17              | 16    | 15     |
| 22 23 24 25 26 27 28                                                                                                    | 27 28              | 26     | 25     | 24              | 23    | 22     |
| 29 30 31 1 2 3 4 16                                                                                                    | 3 4                | 2      | 1      | 31              | 30    | 29     |
| 5 6 7 8 9 10 11                                                                                                    | 10 11              | 9      | 8      | 7               | 6     | 5      |
| Clear Today                                                                                                    | Today              |        |        |                 | sar   | Cle    |
| e reason for the embargo, typically for internal use only. Optional.                                                      | rgo, typica        | mbarg  | the er | n for           | asor  | The re |
| Jpload file & add another                                                                                                 | her                | anothe | add a  | ile &           | oad f | Uplo   |

### Embargo until specific date (Restrict full-text access until the date):

Next >

Save & Exit

< Previous

Review all information on the Review page and click **Correct one of these** (18) to edit (if needed). Click **Next** to move License page. Click **I grant the license**, then choose **Complete submission (19)** to finish. The system will send a confirmation to your email address.

| Describe Upload Review License Complete                                                                                                    |                                                                                                    |  |  |
|----------------------------------------------------------------------------------------------------|----------------------------------------------------------------------------------------------------|--|--|
| Review Submission                                                                                                    | Item submission                                                                                                    |  |  |
| Describe Item                                                                                                    | Describe Upload Review License Complete                                                                                                    |  |  |
| Title (Eg. Mr., Mis., Miss., etc.): Mr.                                                                                                    | Distribution Liconco                                                                                                    |  |  |
| Autors, Keso, saugus                                                                                                    | Distribution License                                                                                                    |  |  |
| Student number: V202000001                                                                                                    | There is one last step: In order for VinSpace to reproduce, translate and distribute your submission worldwide, you must agree to the<br>following terms.<br>Grant the standard distribution license by selecting 'I Grant the License'; and then click 'Complete Submission'.                                                                                                    |  |  |
| Brancesch and in working read Occasil and                                                                                                    |                                                                                                    |  |  |
| Permanent email address: gasologgmail.com                                                                                                    |                                                                                                    |  |  |
| Telephone number: 09/3/14408                                                                                                    | Copyright declaration                                                                                                    |  |  |
| College: CAS                                                                                                    | I affirm that the version of my thesis, dissertation, or project report ('the work') I have submitted matches the one approved by the<br>thesis/dissertation committee and all revisions requested by the examiners have been incorporated. I hereby authorize VinUniversity to<br>loan the work to users of the VinUniversity library and to create partial or isingle cogies solely for such users in response to requests tho<br>the library or any other university, educational institution, or individual, either on its own behalf or for one of its users. It is understood the |  |  |
| Major: Internal Medicine                                                                                                    |                                                                                                    |  |  |
| Degree: Graduate Medical Education (GME)                                                                                                    |                                                                                                    |  |  |
| litie: dsgasgsad                                                                                                    |                                                                                                    |  |  |
| Advisor: sdag, agsdg                                                                                                    | copying or publishing this work for tinancial gain is prohibited without my written consent.                                                                                                    |  |  |
| Date of Issue: 2024-12                                                                                                    | If you have questions regarding this license please contact the system administrators.                                                                                                    |  |  |
| Type: Master thesis                                                                                                    | Distribution license:                                                                                                    |  |  |
| Subject Keywords: Melanesia                                                                                                    | I. Grant the License                                                                                                    |  |  |
| Abstract: dsgashgsa                                                                                                    | 19                                                                                                    |  |  |
| Availability: I agree that access to the electronic full text of the abovementioned work should be treated as follow: Be                                                                                                    |                                                                                                    |  |  |
| restricted for months after self-submission. The embargo will end automatically, and the full electronic text will become accessible to<br>the sublic accessible series has passed. (The maximum embargo period is 12 months, need approval by the Dean of the College.) | < Previous Save & Exit Complete submission                                                                                                    |  |  |
| Correct one of these 10                                                                                                    |                                                                                                    |  |  |
|                                                                                                    |                                                                                                    |  |  |
| Upload File(s)                                                                                                    |                                                                                                    |  |  |
| An ethnographic study of Vietnamese-Ukrainian identity.pdf - Adobe PDF (Known)                                                                                                    |                                                                                                    |  |  |
| Correct one of these                                                                                                    |                                                                                                    |  |  |
|                                                                                                    |                                                                                                    |  |  |

### Step 3: Submit the hard copy of your thesis at the Information Desk at the 1st floor of the Library

After getting a confirmation email from our system, you can bring the hard copy of your thesis to the Information Desk at the 1<sup>st</sup> floor, Library, Building A to complete the process (20).

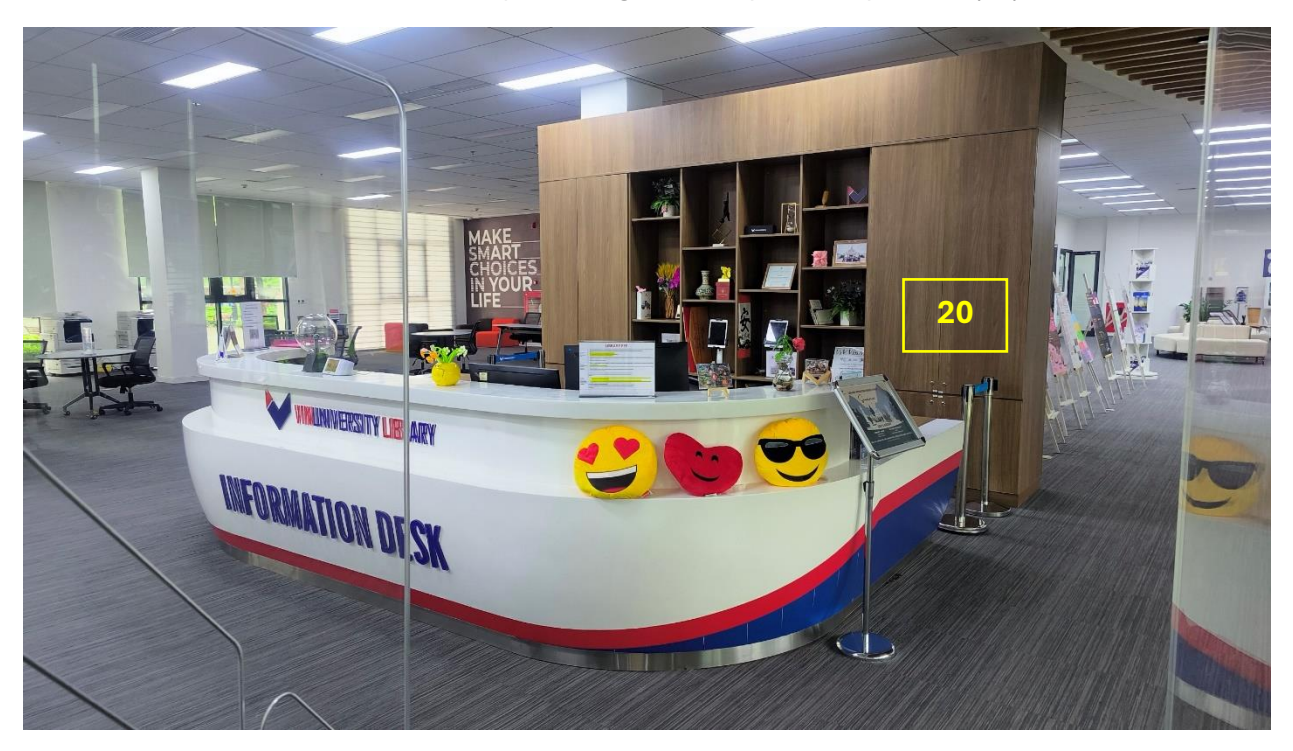

<mark>lf you are ready, you can<u>submit now</u>.</mark>